## Для клиентов, использующих Windows для работы в сети

Если сервер и клиент имеют различную архитектуру или работают под управлением разных операционных систем, соединение может работать нестабильно при использовании процедур, описанных в разделе "Программное обеспечение принтера" данного руководства. Настройте соединение согласно приведенным ниже указаниям.

# Настройка коллективно используемого принтера

#### Параметры сервера

Подробнее о соответствующем принтере см. руководство пользователя.

[Программное обеспечение принтера] – [Настройка принтера для работы в сети] – [Настройка сервера печати]

#### Настройки клиента

#### Примечание.

Если драйверы принтера не установлены на клиентском компьютере, то перед выполнением настроек их следует установить.

1

#### Windows NT4.0/2000/XP/Vista

- 1. В меню Windows Start (Пуск) выберите Printers (Принтеры) или Printers and Faxes (Принтеры и факсы).
  - Windows Vista В меню Start (Пуск) выберите Control Panel (Панель управления), а затем Printers (Принтеры).
  - Windows NT4.0/2000
    В меню Start (Пуск) выберите Settings (Настройки), а затем Printers (Принтеры).
  - Windows XP Professional В меню Start (Пуск) выберите Printers and Faxes (Принтеры и факсы).
  - Windows XP Home Edition В меню Start (Пуск) выберите Control Panel (Панель управления), а затем Printers and Faxes (Принтеры и факсы).
- 2. Правой кнопкой мыши щелкните на значке принтера, для которого необходимо изменить настройки, и выберите Properties (Свойства).

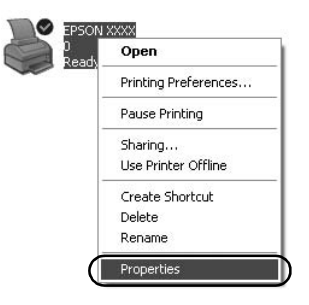

3. На вкладке Ports (Порты) выберите Add Port (Добавить порт).

| Color I                                  | Management          | -          | wice Settings |
|------------------------------------------|---------------------|------------|---------------|
| General                                  | Sharing             | Ports      | Advanced      |
| EPSI                                     |                     |            | _             |
| int to the folic<br>hecked port.<br>Port | wing port(s). Docum | Printer    | e hrst free   |
| ☑ LPT1: F                                | Printer Port        | EPSON XXXX | ESC/P, EPS    |
| LPT2: F                                  | Printer Port        |            |               |
| LPT3: F                                  | Printer Port        |            |               |
| COM1: 9                                  | Serial Port         |            |               |
| COM2: 9                                  | Serial Port         |            |               |
| COM3: 9                                  | Serial Port         |            |               |
| COM4: 9                                  | Serial Port         |            |               |
| A JA Deat                                |                     | ata Bauk   | Canforna Dad  |
| Add Poly                                 |                     |            | Lonigure Port |
| Enable hidir                             | ectional sunnort    |            |               |
| Enable print                             | er nooling          |            |               |
| -Targe build                             |                     |            |               |
|                                          |                     |            |               |

4. В окне Printer Ports (Порты принтера) выберите Local Port (Локальный порт), а затем New Port (Создать порт).

| Printer Ports         | ?×              |
|-----------------------|-----------------|
| Available port types: |                 |
| New Port Type         | New Port Cancel |

5. Введите следующее имя порта и щелкните ОК.

\\Имя компьютера, подключенного к целевому принтеру\имя коллективно используемого принтера

| Port Name          |   | ?×     |
|--------------------|---|--------|
| Enter a port name: | ( | ОК     |
|                    |   | Cancel |

- 6. Вернувшись в окно Printer Ports (Порты принтера), выберите Close (Закрыть).
- 7. Убедитесь, что введенное имя порта добавлено и выбрано, затем щелкните Close (Закрыть).

#### Windows 95/98/Me

- В меню Windows Start (Пуск) выберите Settings (Настройки), а затем Printers (Принтеры).
- 2. Правой кнопкой мыши щелкните на значке принтера, для которого необходимо изменить настройки, и выберите Properties (Свойства).

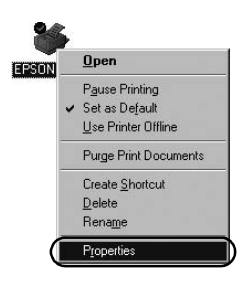

3. На вкладке Details (Сведения) выберите Add Port (Добавить порт).

| PSON XXXX Properties              | 1)                                 |
|-----------------------------------|------------------------------------|
| Genera Details Color Manager      | ment Paper Graphics Device Options |
| 🏈 EPSON XXXX                      |                                    |
| Print to the following port       |                                    |
| LPT1: (Printer Port)              | Add Port                           |
| Print using the following driver: | Delete Port                        |
| EPSON XXXX                        | ▼ Ne <u>w</u> Driver               |
| Capture Printer Port              | End Capture                        |
| - Timeout settings                |                                    |
| Not selected: 15                  | seconds                            |
| Transmission getry: 45            | seconds                            |
| Spool S                           | Settings Port Settings             |
|                                   | OK Cancel Apply                    |

4. Выберите Network (Сеть), введите следующую информацию в поле Specify the network path to the printer (Укажите путь к принтеру), затем щелкните ОК.

\\Имя компьютера, подключенного к целевому принтеру\имя коллективно используемого принтера

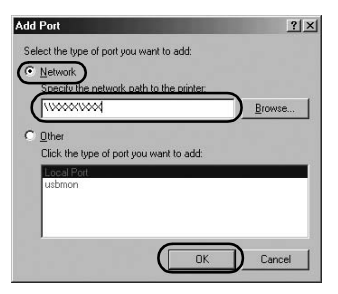

#### Примечание

*Если путь к сетевому принтеру неизвестен, для поиска принтера воспользуйтесь кнопкой Browse (Обзор).* 

| owse h | or Printer                                                                                                    | 2 |
|--------|----------------------------------------------------------------------------------------------------|---|
| Browse |                                                                                                    |   |
| 68 M.  | w Network Pitzees                                                                                                    |   |
| E 2    | Entire Network                                                                                                    |   |
|        |                                                                                                    |   |
|        |                                                                                                    |   |
|        |                                                                                                    |   |
|        |                                                                                                    |   |
|        |                                                                                                    |   |
|        | Mu Network Places                                                                                                    |   |
|        | and the second second s |   |
| oldel. |                                                                                                    |   |

5. Убедитесь, что добавленное имя порта выбрано для функции Print to the following port (Печатать в следующий порт), затем щелкните OK.

#### Важно:

В случае использования одинаковых операционных систем или архитектур серверов и клиентов соединение можно настроить согласно процедурам, приведенным в руководстве.

[Программное обеспечение принтера] – [Настройка принтера для работы в сети] – [Настройка клиентских компьютеров]

# Проблемы и решения

## Проблемы с сетью

| Происходит сбой связи                                                                                                    |                                                                                                    |  |  |  |
|----------------------------------------------------------------------------------------------------|----------------------------------------------------------------------------------------------------|--|--|--|
| Причина                                                                                                    | Что делать                                                                                                    |  |  |  |
| К одному компьютеру<br>одновременно подключены<br>несколько пользователей?                                                                                                    | В системе Windows XP<br>(64-разрядная)/Vista<br>(32/64-разрядная) с несколькими<br>пользователями может возникать<br>сбой связи при переключении на<br>нового пользователя и запуске<br>нового задания печати, пока<br>предыдущий пользователь еще не<br>закончил печать.<br>Убедитесь, что задание печати<br>первого пользователя закончено,<br>а пользователь отключен, и<br>только после этого<br>переключайтесь на нового<br>пользователя и начинайте новое<br>задание печати. |  |  |  |
| Невозможно контролировать коллективно используемый принтер с<br>помощью EPSON Status Monitor 3                                                                                                    |                                                                                                    |  |  |  |
| Причина                                                                                                    | Что делать                                                                                                    |  |  |  |
| Используется сервер печати<br>Windows XP (64-разрядная)/Vista<br>(32/64-разрядная) с клиентом,<br>настроенным для более старой<br>операционной системы (Windows<br>95/98/Me/NT4.0/2000) по<br>сравнению с Windows XP<br>(32-разрядной)? | При работе в такой комбинации<br>сред при возникновении ошибки<br>соответствующее сообщение в<br>EPSON Status Monitor 3 может не<br>появляться.<br>Рекомендуется при<br>использовании принтера<br>запускать программу EPSON<br>Status Monitor 3.                                                                                                    |  |  |  |